# **Etiquetes personalitzades**

Actualment és possible realitzar des de SAGA exportacions de dades a un ordinador en local i aprofitar les possibilitats de combinació de documents per poder generar etiquetes personalitzades.

## Exportació de dades

A l'endemà d'haver clicat el botó **Petició** del menú **Dades|Exportació|Exportació**, al mateix menú feu "clic" sobre la fletxa corresponent a les dades de matrícula.

| xtr | racció de dades            |                    |
|-----|----------------------------|--------------------|
| #   | Åmbit                      | Accion             |
| 1   | Matrícula                  | × 1                |
| 2   | Assignatures matriculades  | No.                |
| 3   | Assignatures i avaluacions | 2                  |
| Pàg | ina 1 de 1                 | Resultats 1 - 3 de |

Exportació de les dades de matrícula

1. Seleccioneu els blocs d'informació que voleu tenir disponibles en l'extracció de dades.

Centre | Professorat | Gestió | Gestió econòmica | Utilitats | Dades | Sistema

| Q | Jalitat                                     | alitat <u>Exportació</u> Tramesa                             |  |  |  |  |
|---|---------------------------------------------|--------------------------------------------------------------|--|--|--|--|
| Б | Exportació                                  |                                                              |  |  |  |  |
| M | Matrícula                                   |                                                              |  |  |  |  |
|   | Elocs d'intormació     Criteris de selecció |                                                              |  |  |  |  |
|   |                                             | Bloc d'informació                                            |  |  |  |  |
|   | 1                                           | Dades generals de l'alumne                                   |  |  |  |  |
|   | 2                                           | Dades esteses de l'alunne                                    |  |  |  |  |
|   | 3                                           | Necessitats educatives específiques i especials dels alumnes |  |  |  |  |
|   | 4                                           | Dades econòmiques                                            |  |  |  |  |
|   | 5                                           | Dades referents als serveis                                  |  |  |  |  |
|   | 6                                           | Variables Iliures                                            |  |  |  |  |
|   | 7                                           | Dades del responsable 1                                      |  |  |  |  |
|   | 8                                           | Dades del responsable 2                                      |  |  |  |  |
|   | 9                                           | Matrícula                                                    |  |  |  |  |
|   |                                             |                                                              |  |  |  |  |

#### Selecció dels blocs d'informació

 Definiu els criteris de selecció. Per disposar de les dades de tots els alumnes del curs actual només cal que seleccioneu el curs acadèmic, deixant en blanc els altres apartats. Si, per contra, voleu una extracció més específica, trieu el pla d'estudis, el nivell, el règim, l'ininerari i si voleu les soltes o no. Centre | Professorat | Gestió | Gestió econòmica | Utilitats | Dades | Sistema

| Qualitat Expectana                  | Tramesa                                                                                                    |                                 |
|-------------------------------------|----------------------------------------------------------------------------------------------------|---------------------------------|
| atricula                            |                                                                                                    |                                 |
| O Blocs d'inform                    | ació 🜔 Criteris de selecció                                                                                                    |                                 |
| Curs                                | Pla d'estudis                                                                                                    | Nivel                           |
| 2004/2005<br>2005/2006<br>2006/2007 | <ul> <li>BATX Arts</li> <li>BATX Ciències de la Naturalesa i la Salut</li> <li>BATX Humanitats i Ciències socials</li> <li>BATX Tecnologia</li> <li>Batxillerat (Modalitat ciències de la naturalesa i la salut)</li> <li>Batxillerat (Modalitat humanitats i ciències socials)</li> <li>Batxillerat (Modalitat tecnologia)</li> </ul> | ▲ 1<br>2<br>▼                   |
| Règim                               | tunerari                                                                                                    | Sotes                           |
| Diùm<br>Nocturn                     | 2n Cicle d'ESO pla 2002     3r 99     4t ESO 2c prom 98     Adaptació inicial de Batxillerat (Modalitat ciències de la natur.     Adaptació inicial de Batxillerat (Modalitat humanitats i cièncie     Adaptació inicial de Batxillerat (Modalitat tecnologia)     Adaptació inicial de Cicle Formatiu de Grau Mitjà d'Equips i In     | alesa i la salut)<br>s socials) |

Criteri dels curs acadèmic

### 3. Premeu el botó **Exporta**, per generar l'arxiu.

Centre | Professorat | Gestió | Gestió econòmica | Utilitats | Dades | Sistema

| P | ula                                                       |                                                                      |  |  |  |
|---|-----------------------------------------------------------|----------------------------------------------------------------------|--|--|--|
|   | ocs d'intormació 🔘 Oriteris de selecció                   |                                                                      |  |  |  |
|   |                                                           | Obrint resultatsConsulta.csv                                         |  |  |  |
|   |                                                           | Heu triat obrir                                                      |  |  |  |
| 1 | Dades generals de l'alumne                                | (i) resultatsConsulta.csv                                            |  |  |  |
| 2 | Dades esteses de l'alunne                                 | QUE ÉS UDIA: Archivo de valores separados por comas de Microsoft Evr |  |  |  |
| 3 | Necessitats educatives especifiques i especials dels alun | des des https://saga9.xtec.cat                                       |  |  |  |
| 4 | Dades econòmiques                                         |                                                                      |  |  |  |
| 5 | Dades referents als serveis                               |                                                                      |  |  |  |
| 6 | Variables liures                                          | Obre amb     Microsoft Excel for Windows (per defecte)               |  |  |  |
| 7 | Dades del responsable 1                                   | Desa al disc                                                         |  |  |  |
| 8 | Dades del responsable 2                                   | Fes-ho gutomàticament per a fitxers com aquests a partir d'ara.      |  |  |  |
| 9 | Matricula                                                 |                                                                      |  |  |  |

Confirmació per desar l'arxiu al disc

Indiqueu que voleu desar l'arxiu. Ho podeu fer a l'escriptori de l'ordinador.

## Creació d'etiquetes personalitzades.

Per personalitzar unes etiquetes, primer haureu de crear el document que voleu personalitzar, és a dir, la plantilla de l'etiqueta i, en base a aquesta, inserir els camps de dades que voleu anar particularitzant. Al moment d'imprimir, el programa us demanarà els criteris per definir els filtres.

## Exemple: Crear les etiquetes postals pels alumnes de 4t d'ESO

Imagineu que voleu crear unes etiquetes pels alumnes de 4t d'ESO que fan de 1r Idioma francès, amb les dades de localització i el 1r telèfon.

- 1. En primer lloc el que heu de fer és crear el nou document, la plantilla de l'etiqueta.
- 2. Obriu, en aquest cas, el Microsoft Word i creeu un document en blanc.
- 3. Accediu al menú Herramientas | Combinar correspondència

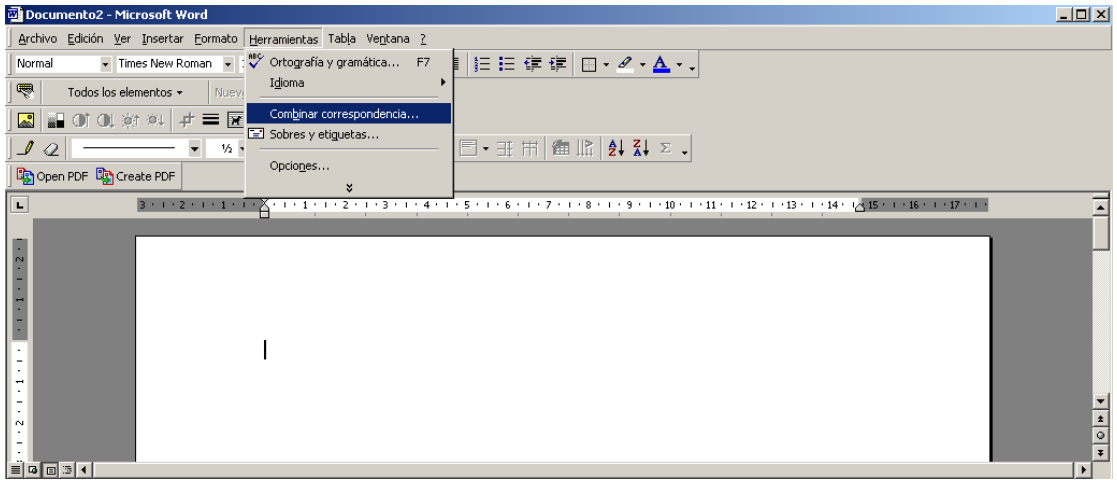

Menú Herramientas

4. Definiu el document principal clicant el botó **Crear** i indicant que és un document d'**etiquetes postals**:

| Combinar                   | correspondencia                                                               | ? X    |
|----------------------------|-------------------------------------------------------------------------------|--------|
| Use esta li<br>eligiendo e | sta de verificación para crear su correspondencia. Comience<br>I botón Crear. |        |
| 1 🛱                        | Documento principal                                                           |        |
|                            | Crear *                                                                       |        |
|                            | ⊆artas modelo                                                                 |        |
| <b>ר</b>                   | Etiquetas postales                                                            |        |
| Ζ 🕮                        | Sobres                                                                        |        |
|                            | Catálogo                                                                      |        |
|                            | Convertir en documento <u>n</u> ormal de Word                                 |        |
| 3™                         | Combinar los datos con el documento                                           |        |
|                            | Combinar                                                                      |        |
|                            |                                                                               |        |
|                            |                                                                               |        |
|                            | Car                                                                           | icelar |

Definir el document d'etiquetes postals

5. Indiqueu que ho voleu fer a la finestra activa:

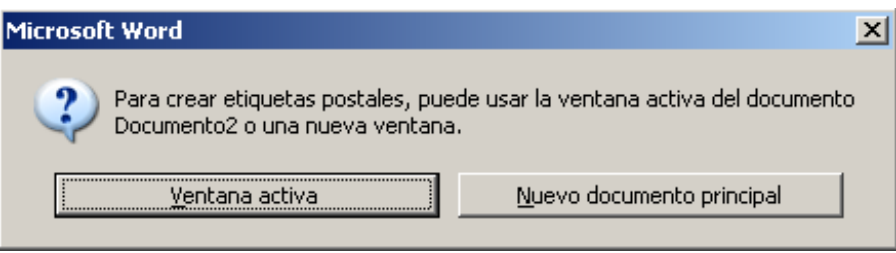

Definir la finestra activa per les etiquetes

6. Definiu on hi ha les dades, premeu el botó Obtener datos.

| Combinar             | correspondencia                                                            | ? × |
|----------------------|----------------------------------------------------------------------------|-----|
|                      |                                                                            |     |
| El paso si<br>datos. | guiente es especificar el origen de datos. Elija el botón Obtener          |     |
| 1 📰                  | Documento principal                                                        |     |
|                      | <u>C</u> rear ▼ Preparar                                                   |     |
| _                    | Tipo de combinación: Etiquetas postales<br>Documento principal: Documento2 |     |
| 2 🖻                  | Origen de datos                                                            |     |
|                      | Obtener datos 🔻                                                            |     |
| ⊃ ==+                |                                                                            |     |
| 3 🖽                  | Combinar los datos con el documento                                        |     |
|                      | Combinar                                                                   |     |
|                      |                                                                            |     |
|                      | Cerra                                                                      | ar  |

Obtenció de les dades

i indiqueu que voleu obrir un arxiu amb les dades:

| 2 🛅 Origen de datos |                                      |  |  |  |
|---------------------|--------------------------------------|--|--|--|
|                     | <u>O</u> btener datos ▼              |  |  |  |
|                     | <u>C</u> rear origen de datos        |  |  |  |
| 2 mt                | <u>A</u> brir origen de datos        |  |  |  |
| 2-8                 | Usar Li <u>b</u> reta de direcciones |  |  |  |
|                     | Opciones de registro inicial         |  |  |  |

Indiqueu que voleu obrir un arxiu

7. Localitzeu a l'ordinador l'arxiu amb les dades. Heu d'especificar com a tipus d'arxiu: *Todos los archivos* 

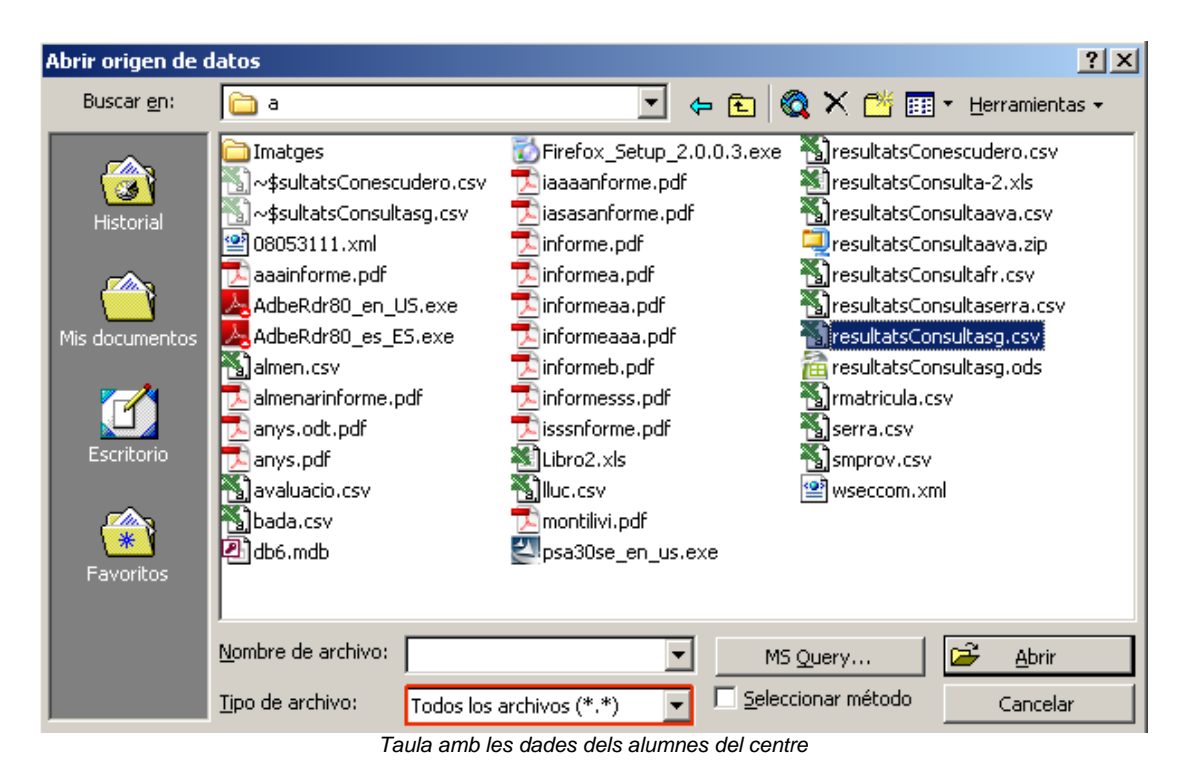

8. El programa us demanarà l'autorització per dissenyar el document principal, confirmeuho.

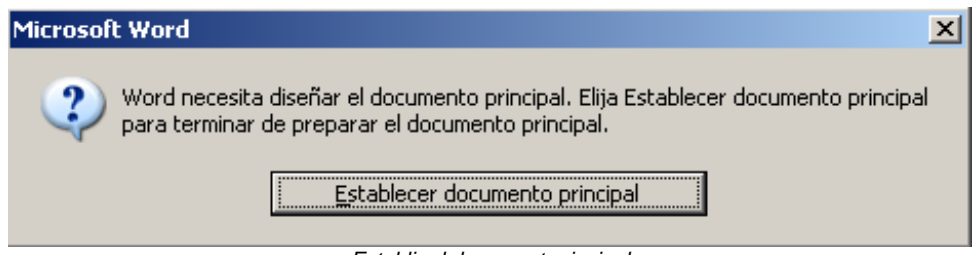

Establir el document principal

9. Concreteu el tipus d'etiquetes (model i mida de les etiquetes adhesives)

| Opciones para etiquetas                                                                                                   |                         | <u>? ×</u>              |
|----------------------------------------------------------------------------------------------------|-------------------------|-------------------------|
| Información de impresora<br><u>Matricial</u><br><u>Láser e inyección</u><br><u>Bandeja</u><br><u>Bandeja</u> predetermina | ida ( Selección autor 💌 | Aceptar<br>Cancelar     |
| Etiquetas: Avery Tamaños A4 y A5                                                                                          | -                       | Detalles                |
| ,                                                                                                    | _                       | Nue <u>v</u> a etiqueta |
|                                                                                                    |                         | Eliminar                |
| Número de producto:                                                                                                    | Información de etique   | etas                    |
| C2163 - Adhesivo                                                                                                    | Tipo: Adhesivo          |                         |
| C2166 - Adhesivo<br>C2180 - Adhesivo                                                                                      | Alto: 3,81 cm           |                         |
| C2241 - Adhesivo                                                                                                    | Ancho: 6,35 cm          |                         |
| C2242 - Adhesivo                                                                                                    | Página: A4 (210 x 2     | 97 mm)                  |
| CZ243 - Adhesivo                                                                                                    |                         |                         |

Model i mida de les etiquetes

Una vegada definit el model i la mida heu de prémer el botó **Aceptar** per crear les etiquetes.

10. Per crear les etiquetes heu de definir quins són els camps genèrics que voleu que surtin a les etiquetes i a on.

Per incorporar aquests camps al document, un cop seleccionats cal prémer el botó **Insertar campo de combinación** :

| Crear etiquetas                                                                                                    | ? ×                                |
|----------------------------------------------------------------------------------------------------|------------------------------------|
| Elija el botón Insertar campo comb. para insertar campos de combinación<br>de muestra. De esta forma, podrá modificar y dar formato a los campos y<br>aparecen en el cuadro de la etiqueta de muestra. | ) en la etiqueta<br>y al texto que |
| Insertar campo de combinación 🔻                                                                                                    |                                    |
| GEN COGNOM1» «GEN COGNOM2» «GEN NO                                                                                                    | M»                                 |
| «GEN_ADRECA»<br>«GEN_CP» - «GEN_MUNICIPI»<br>«GEN_CONTACTE1»                                                                                                    |                                    |
| Aceptar                                                                                                    | Cancelar                           |
| Edició de l'etiqueta                                                                                                    |                                    |

Una vegada definits els camps genèrics que voleu que apareguin a les etiquetes premeu el botó **Aceptar**.

 Definiu les condicions de la combinació de cada un d'aquests camps per a que s'omplin les etiquetes amb les dades dels alumnes que compleixin els criteris que definiu. Premeu el botó Opciones de consulta:

|                                                                                                    | concepting                                                                                                    |                                                                  |                                                  | ? ×        |
|----------------------------------------------------------------------------------------------------|----------------------------------------------------------------------------------------------------|------------------------------------------------------------------|--------------------------------------------------|------------|
| El documento principal y el de origen de datos están listos para la<br>combinación. Elija el botón Combinar para completar la operación. |                                                                                                    |                                                                  | para la<br>eración.                              |            |
| 18                                                                                                    | Documento principal                                                                                                    |                                                                  |                                                  |            |
|                                                                                                    | <u>C</u> rear ▼                                                                                                    | Mo <u>d</u> ificar 🔻                                             |                                                  |            |
| 2 🖻                                                                                                    | Tipo de combinación: Etiquetas postales<br>Documento principal: Documento1                                                                                                    |                                                                  |                                                  |            |
|                                                                                                    | Obtener datos -                                                                                                    | Modific <u>a</u> r ▼                                             | 1                                                |            |
|                                                                                                    | Datos: C:\\.\sultatsCone                                                                                                    | s                                                                |                                                  |            |
| 3 🖬                                                                                                    | Combinar los datos con el d                                                                                                    | ocumento                                                         |                                                  |            |
|                                                                                                    | Combinar                                                                                                    | Opciones de co <u>n</u> si                                       | ulta                                             |            |
|                                                                                                    |                                                                                                    |                                                                  |                                                  |            |
|                                                                                                    | Eliminar líneas en blanco<br>Combinar en un docume                                                                                                    | en las direcciones<br>nto nuevo                                  | Cerra                                            | ar         |
| es de consult                                                                                                    | Eliminar líneas en blanco<br>Combinar en un docume<br>a                                                                                                    | en las direcciones<br>nto nuevo                                  | Cerra                                            | ar         |
| es de consult<br>registros O                                                                                                    | Eliminar líneas en blanco<br>Combinar en un docume<br>a<br>rdenar <u>r</u> egistros                                                                                                    | en las direcciones<br>nto nuevo                                  | Cerra                                            | ar         |
| es de consult<br>registros 0<br>Campo:                                                                                                   | Eliminar líneas en blanco<br>Combinar en un docume<br>a<br>rdenar <u>r</u> egistros                                                                                                    | en las direcciones<br>nto nuevo<br>ión:                          | Cerra<br>Comparado cor                           | 9 <b>r</b> |
| es de consult<br>registros 0<br>Campo:<br>MAT_PLA                                                                                        | Eliminar líneas en blanco<br>Combinar en un docume<br>a<br>rdenar registros<br>ESTUDIS                                                                                                    | en las direcciones<br>nto nuevo<br>ión:                          | Cerra<br>Comparado cor<br>ESO 2C 0000            | ar i       |
| es de consult<br>registros O<br>Campo:<br>MAT_PLA                                                                                        | a<br>Combinar en un docume<br>rdenar registros<br>ESTUDIS<br>ELL<br>ELL<br>Igual a<br>Igual a<br>Igual a<br>Igual a                                                                                                    | en las direcciones<br>nto nuevo<br>:ión:                         | Comparado cor<br>ESO 2C 0000<br>2                | 9 <b>r</b> |
| es de consult<br>registros O<br>Campo:<br>MAT_PLA<br>MAT_NIV                                                                             | a<br>Combinar en un docume<br>a<br>rdenar registros<br>Comparac<br>Comparac<br>Comparac<br>ESTUDIS<br>Igual a<br>ELL<br>Igual a<br>NGUAESTRANGE<br>Igual a                                                                                                    | en las direcciones<br>nto nuevo<br>ión:                          | Cerra<br>Comparado cor<br>ESO 2C 0000<br>2<br>IF | ır         |
| es de consult<br>registros O<br>Campo:<br>MAT_PLA<br>MAT_LLE<br>MAT_LLE                                                                  | a<br>rdenar registros<br>ESTUDIS<br>ELL<br>NGUAESTRANGE<br>Igual a<br>Igual a<br>Igual A<br>Igual A<br>Igual A<br>Igual A<br>Igual A<br>Igual A<br>Igual A<br>Ig | en las direcciones<br>nto nuevo<br>:ión:<br>                     | Comparado cor<br>ESO 2C 0000<br>2<br>IF          | ar         |
| es de consult<br>registros O<br>Campo:<br>MAT_PLA<br>MAT_NIV<br>MAT_LLE                                                                  | a a rdenar registros ESTUDIS Comparad ELL Igual a NGUAESTRANGE Igual a                                                                                                    | en las direcciones<br>nto nuevo<br>ión:<br>V                     | Cerra<br>Comparado cor<br>ESO 2C 0000<br>2<br>IF | ar         |
| es de consult<br>registros O<br>Campo:<br>MAT_PLA<br>MAT_NIV<br>MAT_LLE<br>V<br>V                                                        | a rdenar registros Comparad KESTUDIS Comparad ELL Igual a RGUAESTRANGE Igual a                                                                                                    | en las direcciones<br>nto nuevo<br>ión:<br>V<br>V<br>V<br>V<br>V | Cerra<br>Comparado cor<br>ESO 2C 0000<br>2<br>IF | ar         |

En aquest cas, els definireu de manera que compleixin les condicions ESO 2n Cicle (**ESO 2C 0000**), **nivell 2** que correspondria a 4t curs, i llengua de matèria estrangera francès (**IF**).

Accepteu i el programa genera les etiquetes corresponents.

| Normal 🔹 Times Ne               | aw Roman 🔹 12 🔹 🕷 🔏 🗮 🚍 🗄                          | ≣≣∥∃∃∉∉∥⊡•⊿• <mark>∆</mark> •.              |                                                                   |  |  |  |
|---------------------------------|----------------------------------------------------|---------------------------------------------|-------------------------------------------------------------------|--|--|--|
| 🔻 Todos los elementos 🔹 Kuerg 🗸 |                                                    |                                             |                                                                   |  |  |  |
| 📓 🖬 0f 01 約 44 (中国 🕏 🏏 📷 -      |                                                    |                                             |                                                                   |  |  |  |
|                                 | _/ _ · · · · · · · · · · · · · · · · · ·           |                                             |                                                                   |  |  |  |
| Dpen PDF 🔯 Create P             | DF                                                 |                                             |                                                                   |  |  |  |
| L                               | ۲·1·1·2·1·3·1·4·1·5·1·6                            | ₩-7-1-8-1-9-1-10-1-11-1-12-1-₩              | a∰ + · 14 · + · 15 · + · 16 · + · 17 · + · 18 · + · 19 · ∰ • 20 · |  |  |  |
| - 1 - 1 - 2 - 1 - 2 - 1         | AGUDO CANTOS, RUBÉN<br>DAVID<br>CR LLORO 05 2N PIS | AGUILAR MARTIN, OMAR<br>C/ ASTÚRIES, 6, 3-2 | AGUILAR CANTOS, SERGIO<br>C/ ASTÚRIES, 6, 3-2                     |  |  |  |
|                                 | AGUILAR GÒMEZ, CARLOS                              | AGUILERA SIMÓN, SARA                        | AGUILERA POZO, JENNIFER                                           |  |  |  |
| Etiquetes personalitzades       |                                                    |                                             |                                                                   |  |  |  |

**NOTA:** En cas de voler fer les etiquetes per un grup classe el procés és més simple, només haureu de seleccionar el codi del grups classe:

| Opciones de consulta                |              | <u>? ×</u>                   |
|-------------------------------------|--------------|------------------------------|
| Filtrar registros Ordenar registros |              |                              |
| Campo:                              | Comparación: | Comparado con:               |
| MAT_GRUPCLASSE                      | Igual a 📃 💌  | 3ESO A                       |
| Y                                   |              |                              |
|                                     |              |                              |
|                                     | <b>V</b>     |                              |
|                                     | <b></b>      |                              |
| <b>Y</b>                            | <b></b>      |                              |
|                                     | Aceptar      | Cancelar <u>B</u> orrar todo |

Filtre per fer les etiquetes d'un grups classe en concret